## ISTRUZIONI PROGRAMMA UDIENZE

Dal cellulare, collegarsi al sito udienzemonza.it (tutto minuscolo, senza spazi)

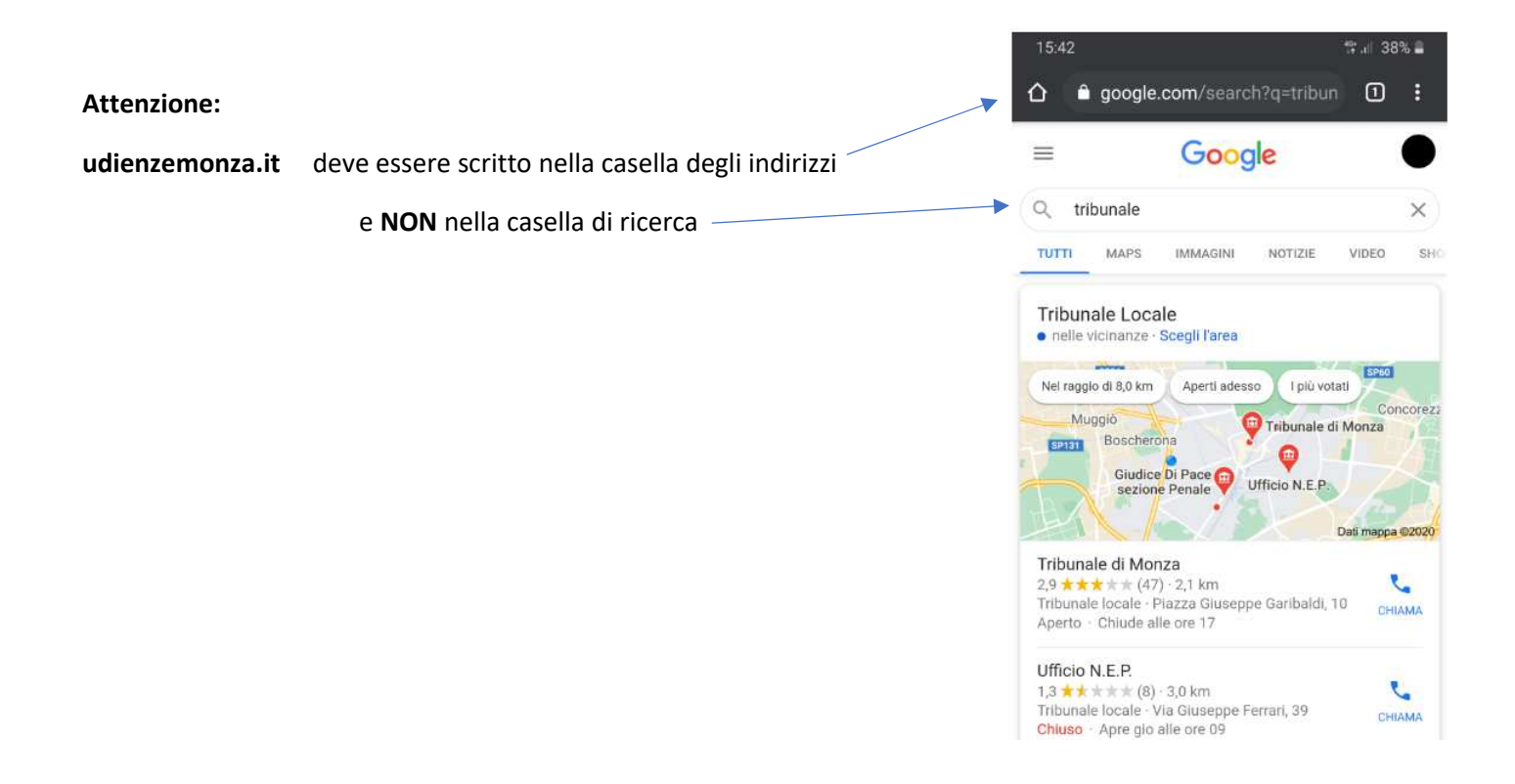

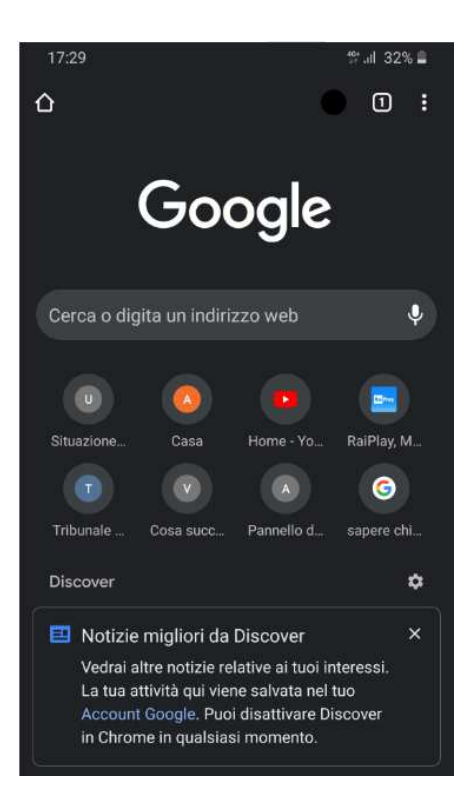

In altri casi lo schermo potrà presentarsi in questo modo, senza che sia visibile la casella degli indirizzi.

In questo caso occorre scrivere una parola qualsiasi nella casella disponibile e fare clic, come per fare una ricerca: in tal modo apparirà anche la casella degli indirizzi (che è quella al primo rigo in alto), come nell'esempio che precede.

Una volta entrati nel sito udienzemonza.it apparirà la seguente schermata:

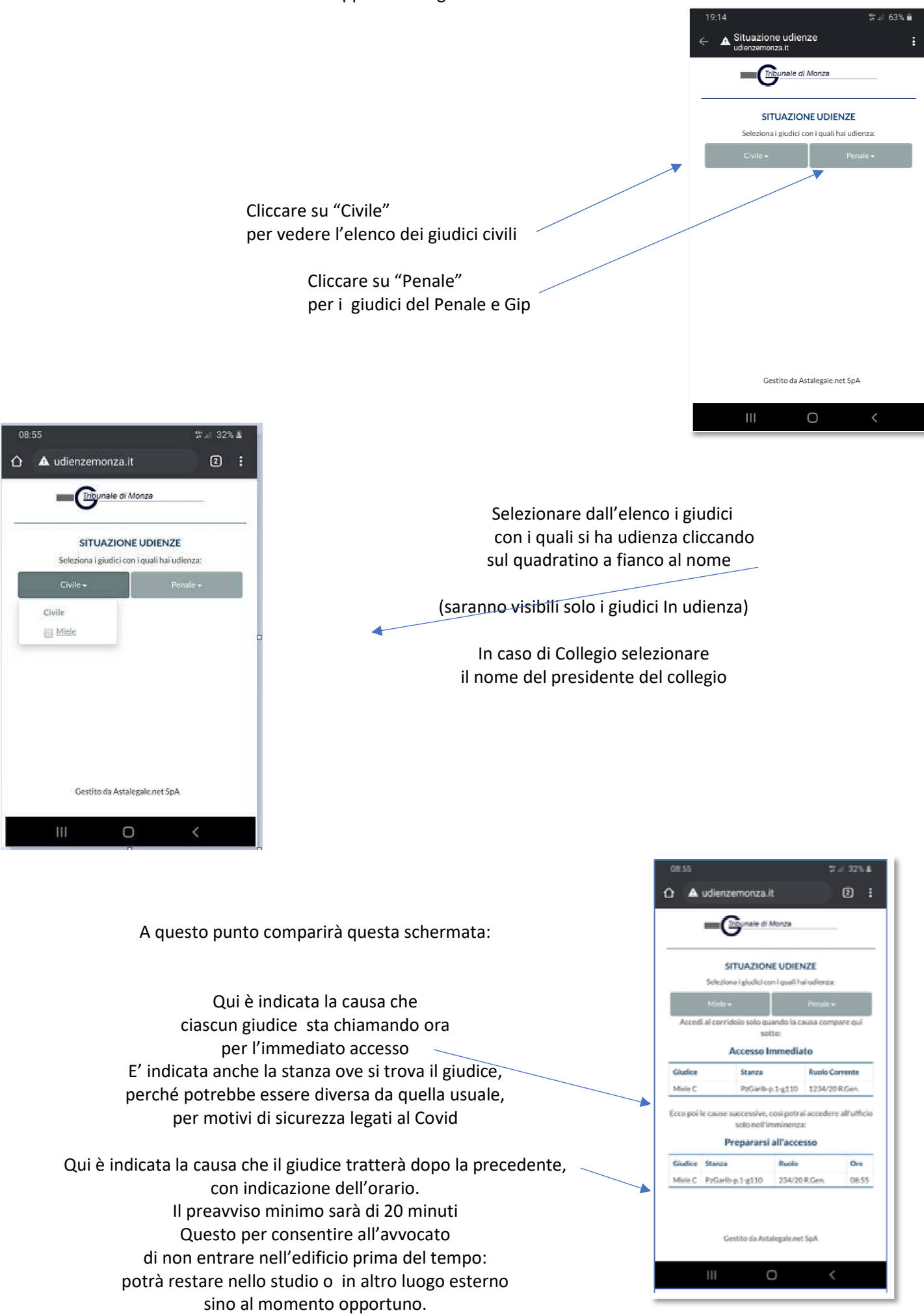